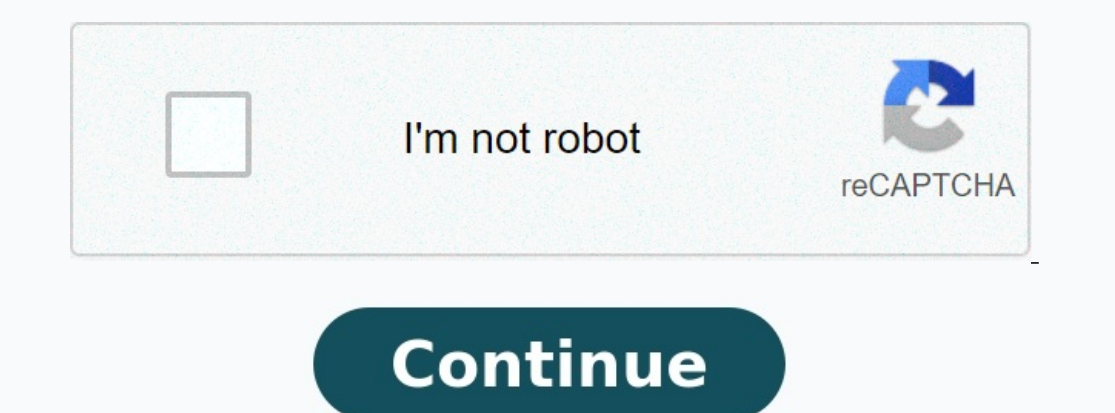

## How to format xiaomi redmi note 8

How to format redmi note 8. How to format redmi note 8 phone. How to format redmi note 8 pro. How to format xiaomi redmi note 8 pro. How to format note 8. How to reformat redmi note 8 pro.

Are you looking for a way to make the 8th Cheyumi Reidmi Note? The Red Notes 8 Prue is an impressive automatic phone when we consider the value of money It is very normal that over time it loses the faculties, either due to poorly installed apps, APKs of doubtful origin, etc. If it does not work as it is, or if you want to give it or sell, we recommend it back to the factory.

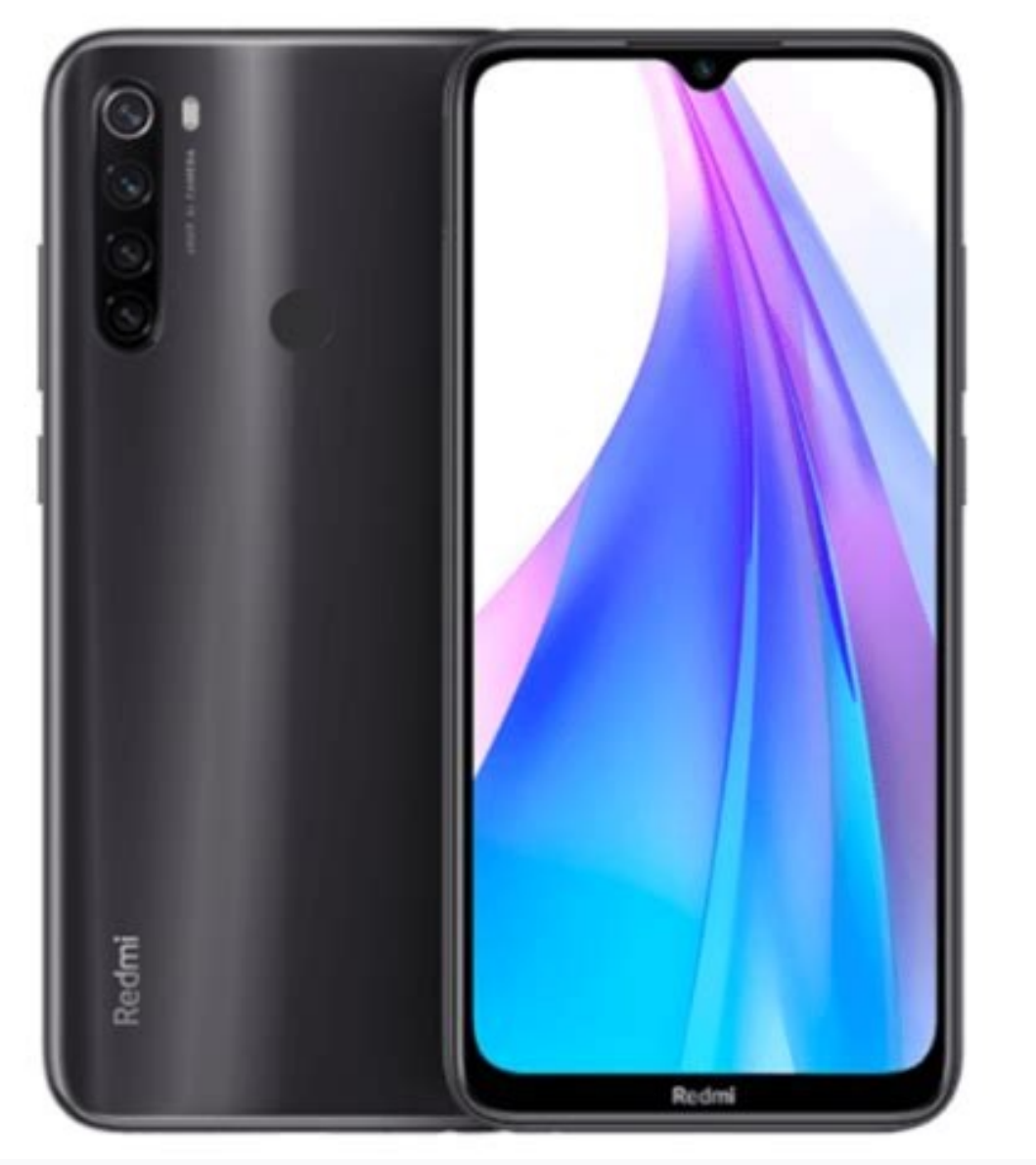

We tell you how to do it below, reset and format a Xiaomi Redmi Note 8 Pro, restart to factory mode is the easiest way for you (Reidmir Xiaomei) Note 8 is back as it was first on this list, you need to enter personally and then in support. On this list you need to choose rest to the factory locations as soon as you press it, a warning shows that you lose all the information you have. If you want to save something, we recommend you to get backup first. Next, Xiaome Ridmi's Note 8 will restart Prue, and it can take a few minutes for full shoes. Once the operation is over, you will be as mobile as you drag it out of field format if you can't even access the Stings list.

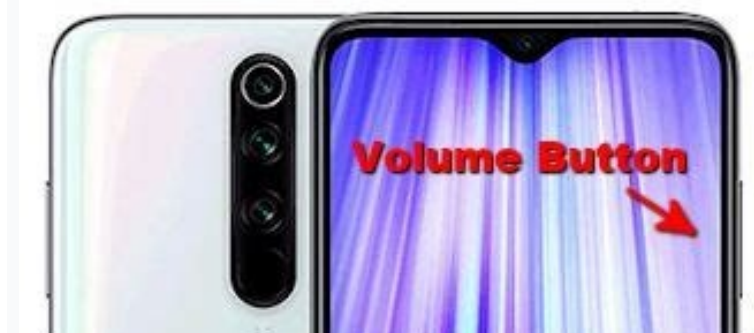

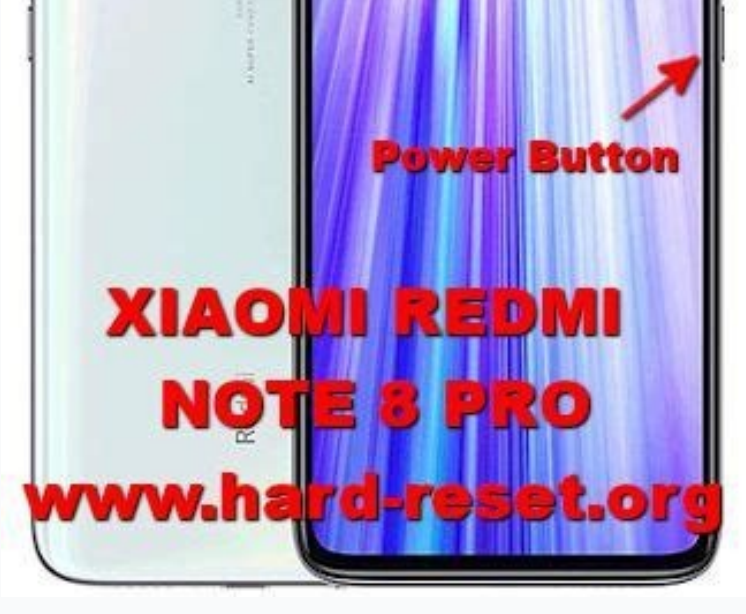

To move through this list, you need to use the Volume buttons while you confirm that you use the Power button on the next screen, select the Mop fragmentation option in this way, delete all the remains in the stash that might hurt Note 8's work if it is doneDo you want Xiaomi Redmi Note 8? Notes redmi 8 Pro is Android smartphone, which has efficiency if we also take into account its value for money. It's very normal that, over time, he loses his abilities, or because of poorly established applications, APK dubious, etc. If he doesn't work the way he used it anymore, or if you want to give it or sell it, we recommend you get it back to the factory. We'll tell you how to do it below.

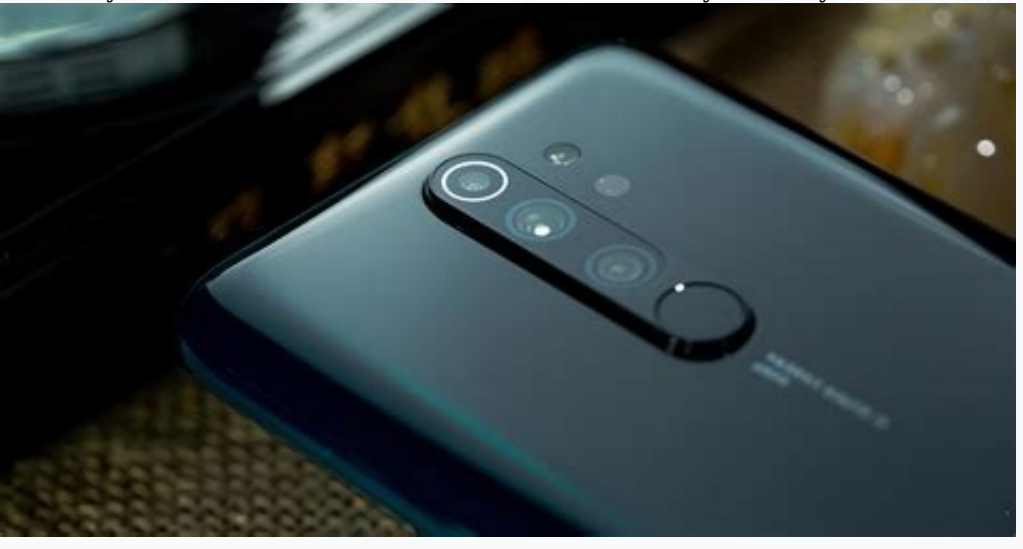

Reboot and reboot the Xiaomi Redmi Note 8 Pro, reboot the simplest way for you Redmire Xiaomi Note Pro 8, to get back to the way it was first, is what you're doing through the navigator menu. In this menu, you'll need to introduce the Personal and then access backup. In this menu, you're gonna need to pick a Reset in factory construction. Once you press him, there will be a warning that you will lose all the information you have. If there's anything you want to keep, we recommend that backup be made first. Then your Xiaomi Redmi Note 8 Pro is reset and it may take a few minutes to start completely. Once the process is completed, your cell phone will be the same as you removed it from the box. Format with the menu Restoration if you can't even access the navigator's menu, you can get your phone back to the factory and re-form Xiaomimi Note 8 through the menu Recovery.

For that, the first step would be to cut off the phone. Then press and hold the power buttons and the volumes simultaneously. Once Xiaomi's logo shows up, you can release both buttons. In the menu, recovery must be chosen. In order to pass through this menu, you'll need to use the volume buttons, confirming that you'll use the power button. On the next screen, pick up the washed section of the cash. So you erase all the residues that remain in the kash, and that could hinder your Xiaomi Redmi Note 8 Pro. When the process is completed, you will return to the same host screen. Youyou should select this time delete the data / reset the plant. Then you will see how a screen appears with several Non and one Yes. You will need to select Yes. At this point, the formatting process will begin. Once you have completed the format of a Xiaomi Redmi Note 8, you will need to choose the Reboot System Now option.

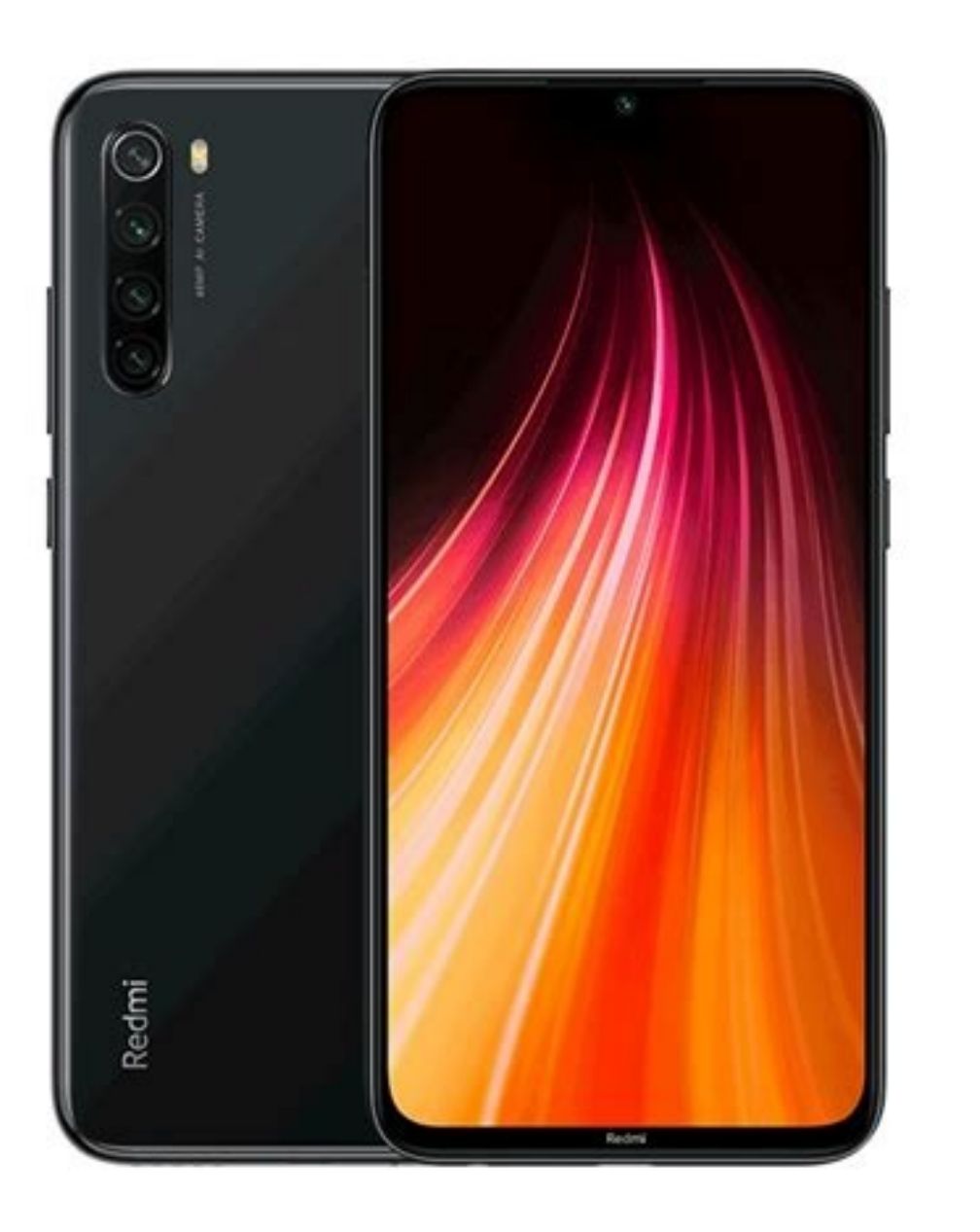

At that time, the phone restarted. And once you use it again, you can see what exactly is the same as when you pulled it out of the box. Did you have to restore a Xiaomi Redmi Note 8 Pro in factory mode? What of the two methods was more interesting for you? Have you found any difficulties in the way? We invite you to tell us your impressions in the comments section at the bottom of the page. Do you know how to safely restore Xiaomi Redmi Note 8? How to delete all data in Xiaomi Redmi Note 8? If your mobile gets too slow and you want your mobile to be fast as new, you can always restore it hard.

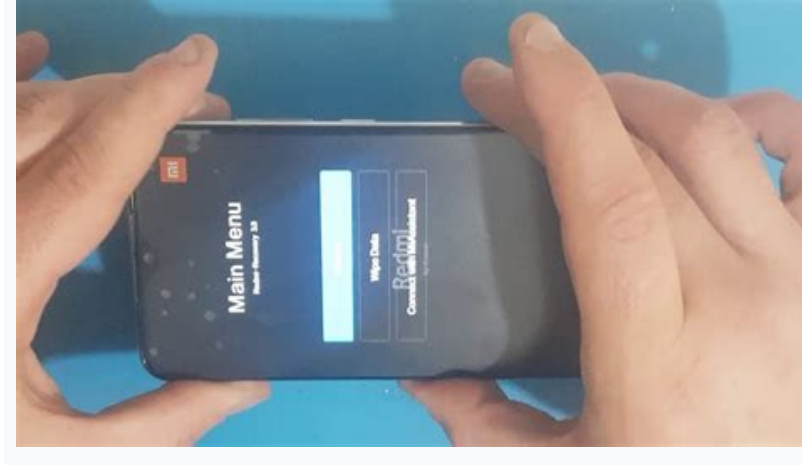

Follow the above steps if you want to know how to make Xiaomi Redmi Note 8 reset hard or if you want to delete all data in the easiest way. Turn off the Xiaomi Redmi Note 8 reset hard or if you want to delete all data in the easiest way. Turn off the Xiaomi Redmi Note 8 device using the on button to confirm it. Select "Confirm" using volume buttons and press the on button to confirm it. After filtering the data, select "go to the main menu" by pressing the on button. Everything is done, now you need to restart your device, use your device The volume key and select "reboot" and press the power button to confirm it. Now select "Reboot to system" using volume buttons and press the power button. Rep is a security feature on Android devices with Android 5 and higher. If you want to restore your device in the factory settings, make sure you know you can make a difficult restoration through the recovery mode. Usually, the recovery mode. Usually, the recovery mode is used when you forgot the model lock screen, the phone stuck on the logo, or you restart constantly. You can perform the hard reset process via the "Power" button to confirm" and press the "Power" button to confirm" and press the "Power" button to confirm" and press the "Power" button to confirm" and press the "Power" button to confirm the main menu and press the "Power" button to confirm" and press the "Power" button to confirm" and press the "Power" button to confirm" and press the "Power" button to confirm" and press the "Power" button to confirm" and press the "Power" button to confirm" and press the "Power" button to confirm" and press the "Power" button to confirm" and press the "Power" button to confirm" and press the "Power" button to confirm" and press the "Power" button to confirm. Go "Reboot " and press the "Power" button to confirm" and press the "Power" button to confirm. Go to "Wipe All Data" and press the "Power" button to confirm" and press the "Power" button to confirm. Go "Reboot " and press the "Power" button to confirm. After completion

After a few minutes, the camera restarts. The first race can be a little longer than usual. On the home screen, connect to your Google and Mi accounts. Xiaomi Redmi Note 8 If your Xiaomi Redmi Note 8 If your Xiaomi Redmi Note 8 If you don't want to erses your device for Xiaomi Redmi Note 8 If you don't want to erses your device for Xiaomi Redmi Note 8 If you don't

This action eliminates all settings, applications and personal data from your device. If your Xiaomi Redmi Note 8 has problems like: Running slowly, Unexpected hooks virus infection, stucco in the boot screen, chronic overheating, applications without your installed knowledge, frequent errors, system errors and apps, If you forget the lock screen pen, model or password, apart from all these problems when you decide to sell or change Your smartphone can prefer the Xiaomi Redmi Note 8 How to Save "Restore data on your Android devices Factory Reset Protection (FRP) is the security feature of Lollipop 5.1 and

above Android devices. When you set the Google recording on the device, FRP becomes automatically active. As soon as the FRP is activated, it blocks the use of the device after the unloading process of the factory until it is registered in the Google account and transmitted by password. If you have included the processors, you can also disable the FRP from your device. \_ Before Xiaomi Redmi Note 8, rigid discharge, make sure the device is loaded with at least 50%. If you are trying to load your smartphone with a critical load, it may not be activated after charging. Xiaomi Redmi Note 8 system updates can make improvements that can solve your problem. In order to check if there is an update of the software available on your smartphone, you will have to start your statistical software update, and you will have to configure the upgrade now the easiest way to download the smartphone through the line menu. If you can access the content of the phone, you can do the formatting and restarting process by your device factory data download menu. Follow these steps to restart on Xiaomi Redmi Note 8 and remove the device from the default plants.

Open the browser. https://www.factoryreset.net/images/turn-off-your-smartphone.png Open the general administration. Ensemble.png Reloading and selecting factory downloads. Reset.

https://www.factoryreset.net/images/recovery-mode-screen.pg To confirm the process by introducing Face Recognation, Fingerprint ID, scanning, locking screen or password. Under the Reset menu, press Delete everything. Xiaomi Redmi Note 8 Your phone will be automatically restarted after the Xiaomi Redmi factory is restored. The initial start of the device will take longer than usual, so do not interfere with the device and wait. If you reinstall your smartphone at a factory because you uspect that a third-party app causes problems, when you re-set your phone, make sure you don't copy all applications. Then restore an app at once and use the smartphone for a while. If the smartphone for a while, longer than usual, so do not interfere with the device and wait. If you reinstall your smartphone at a factory because you uspect that a third-party app causes problems, when you re-set your phone, make sure you don't copy all applications. Then restore an app at once and use the smartphone for a while. If the smartphone for a while, longer than usual, so do not interfere with the device and wait. If you reinstall your smartphone at a factory because you uspect that a third-party app causes problems, when you re-set your phone, make sure you don't copy all applications. Then restore an app at once and use the smartphone for a while. If you reinstall your smartphone, forget the pattern or lock of the screen, the phone freexes with the recovery mode. Generally, the recovery mode is usable when you cannot reach the content of your phone. Press and hold the + Home + Power button at the same time until the recovery mode display appears. When the Huawei logo seems to leave the Power button and wait a few seconds. Leave all keys when the recovery mode display appears. Go to Wipe Data / Factory Reset option using Volume Down and press the Power button to accept it. Go to Yes < Delete all user data using Volume Down and press to pour phone, suspect that a third-party app causes problems, when you restore and pastore problems, insta